# Програмне забезпечення Device Manager .Net Інструкція з користування

## **3MICT**

| Вступ               | 2  |
|---------------------|----|
| Робота з програмою  | 4  |
| Основна форма       | 4  |
| 3 чого почати       | 5  |
| Панель інструментів | 7  |
| Групи               | 9  |
| Поточні завдання    |    |
| Вибір діапазону дат |    |
| Архів               |    |
| Звіт                |    |
| Груповий звіт       | 16 |
| Журнал підключень   | 16 |
|                     |    |

## Вступ

Програма *Device Manager .Net* призначена для виконання робіт по зчитуванню даних, формування звітів з лічильників фірми «СЕМПАЛ», а також конфігурації регуляторів і поставляється безкоштовно.

Програма може працювати на комп'ютері під керуванням Microsoft Windows 7 SP1/8/10 Windows Server 2008 SP1/2012/2016, використовуючи Microsoft .Net Framework 4.7.2.

Також програма використовує базу даних Microsoft SQL Server 2012 LocalDB або Microsoft SQL Server 2012 Express.

#### Програма працює з наступними типами приладів:

| Тип приладу               |
|---------------------------|
| Контролер С-11            |
| Лічильник СВТУ11 (RP)     |
| Лічильник СВТУ–11         |
| Лічильник СВТУ–10М Мх RP  |
| Лічильник СВТУ–10М 5Мх RP |
| Концентратор GMBus        |
| Концентратор MBus шлюз    |
| Концентратор S21 MBus hub |

Далі по тексту використовуються такі терміни:

- "архівні дані" (числові або бінарні дані) архівна інформація, яка представлена у бінарному (внутрішньому) представленні приладу. Цю інформацію можна безпосередньо роздрукувати або переглянути. Бінарні дані передають інформацію з лічильника без втрати точності, в той час як при передачі текстового звіту неминучі втрати інформації за рахунок округлення. Бінарний архів містить інформацію про всі параметри, що зберігаються приладом у внутрішньому архіві.
- "звіт" сформований на підставі архівних даних звітний документ.

## <u>Зв'язок</u>

Програма підтримує декілька типів каналів зв'язку.

1. <u>Безпосереднє підключення приладу до порту RS-232 комп'ютера</u>. Кількість портів обмежується тільки можливостями операційної системи і апаратури комп'ютера.

2. <u>Підключення через інтерфейс RS-485.</u> У цьому випадку може бути використаний будь–який стандартний адаптер RS-232 / RS-485. Кількість приладів, що підключаються до однієї лінії RS–485, визначається вимогами до даного виду інтерфейсу для конкретного типу приладів. Зазвичай, ці дані записані в інструкції з експлуатації на конкретний тип приладу.

3. <u>Підключення через модем</u>. Програма працює з усіма типами модемів, *драйвери яких коректно* встановлені в операційній системі.

4. <u>Підключення через інтернет.</u> У цьому випадку комп'ютер повинен мати підключення до інтернету і мати статичну IP-адресу, щоби прилад або модем міг підключитися до сервісу збору даних.

## Робота з програмою

### Основна форма

Основна форма програми відображається після старту і виглядає наступним чином:

| Объекти - Device Manager<br>Функции Настройки Измени<br>Объекти. | ить язык Помощь                                                   |                      |                              |                     |                     |                            |                   |                  |           |            |                                    |                     |
|------------------------------------------------------------------|-------------------------------------------------------------------|----------------------|------------------------------|---------------------|---------------------|----------------------------|-------------------|------------------|-----------|------------|------------------------------------|---------------------|
| Гругина Назначиты<br>гругина группу                              | 📸 🛞 🏹 🚱<br>в Вывести<br>изгруппы<br>Обновить Читать Добавить Реда | 💋 😫 Царованы Энспорт | риация Чтенне Конфитурация С | акранить            | Состояние Журнал А  | анна Отчеты Группа<br>отче | eoli Deputro-terr | м U58 Удал       | Ranam     | 1 -<br>M   |                                    |                     |
| Contras 😨                                                        | Название                                                          | Серийный номер Тип   | прибора Примечания           | Послед, соед.       | Тек. состояние      | Почас, арх.                | Посут. арх.       | Помес, арх.      | Год. арх. | Арх. сост. | Статус работы                      | The same search : 💽 |
| 00800                                                            | пр-т Маяковского, 2/1                                             | 3 CBT/               | V11 (RP)                     | 12.12.2019 10:52:10 | 12.12.2019 10:52:03 | 12.12.2019 9:00            | 11.12.2019        | листопад 2019 р. |           | 12.12.2019 | Основний                           | 1                   |
| Hanna One and                                                    | ул. Академика Туполева, 76                                        | 10000 CBT)           | V11 (RP)                     | 13.12.2019 11:24:35 | 13.12.2019 11:24:46 | 13.12.2019 10:00           | 12.12.2019        | листопад 2019 р. | 2018      | 13.12.2019 | Основний                           |                     |
| - Scolera                                                        | — ул. Сечевых Стрельцов, 75                                       | 10001 CBTy           | V11 (RP)                     | 13.12.2019 11:35:49 | 13.12.2019 11:36:41 | 13.12.2019 10:00           | 12.12.2019        | листопад 2019 р. | 2018      | 13.12.2019 | Основний / Спить                   |                     |
| - Ses rpytu                                                      | 2 — ул. Тикоценко, 295                                            | 10010 (687)          | VII (IP)                     | 30.05.2018 15:33:48 | 30.05.2018 16:34:10 | 10.05.2018 14:00           | 29.05.2016        | katen 2018 p.    | 2017      | 30.05,2018 | Ociosius / Chimi                   |                     |
| - Test                                                           | рания (р. 1640)<br>514 - 1640                                     | 1640 (81)            | 911 (RP) H3 00C/tyx/t2H444   | 10.03.2017 10:34:16 | 15.08.2017 10:34:29 | 13.08.2017 9:00            | 14.08.2017        | липень 2017 р.   | 2017      | 15.08.2017 | Methodaya I Course I Panauraneousa |                     |
| > - 014                                                          | [S14 - 433] (Conney seronationerry)                               | 433 (81)             | V11 (80)                     | 20 10 2010 15-31-17 | 79.10.2010 15:31:30 | 29 10 2019 14-00           | 03.10.2017        | AUBIENS 2017 p.  | 2017      | 04.10.2017 | Огипений                           |                     |
|                                                                  | 4                                                                 |                      |                              |                     |                     |                            |                   |                  |           |            |                                    |                     |
|                                                                  | Ministra Record 4 of 7                                            |                      |                              |                     |                     |                            |                   |                  |           |            |                                    | Record 0 of 0 is    |
| Ver. 1.1.43 OStatus DataSou                                      | ource: it-test1   Database: DEVICEDB                              |                      |                              |                     |                     |                            |                   |                  |           |            |                                    | Nodem state         |

#### Відображаються:

*Головне меню* – меню для роботи з додатком.

Функции Настройки Изменить язык Помощь

<u>Вкладки з об'єктами</u> – вкладка з таблицею груп, таблицею об'єктів і таблицею поточних завдань.

|             | Название                           | Серийный номер | Тип прибора | Принечания      | Послед. соед.       | Тек. состояние      | Почас. арх.      | Посут. арх. | Понес. арх.      | Год. арх. | Арх. сост. | Статус работы                    | - Property of |
|-------------|------------------------------------|----------------|-------------|-----------------|---------------------|---------------------|------------------|-------------|------------------|-----------|------------|----------------------------------|---------------|
| * ***       | — пр-т Наяковского, 2/1            | 3              | CBTY11 (RP) |                 | 12.12.2019 10:52:10 | 12.12.2019 10:52:03 | 12.12.2019 9:00  | 11.12.2019  | листопад 2019 р. |           | 12.12.2019 | Основний                         | 1             |
| -           | ул. Акаденика Туполева, 76         | 10000          | CBTY11 (RP) |                 | 13.12.2019 11:24:35 | 13.12.2019 11:24:46 | 13.12.2019 10:00 | 12.12.2019  | листопад 2019 р. | 2018      | 13.12.2019 | Основний                         | -             |
| не описание | ул. Сечевых Стрельцов, 75          | 10001          | CBTY11 (RP) | 1               | 13.12.2019 11:35:49 | 13.12.2019 11:36:41 | 13.12.2019 10:00 | 12.12.2019  | листопад 2019 р. | 2018      | 13.12.2019 | Основний / Спить                 |               |
| бекти       | 🔰 — ул. Тиношенко, 29а             | 10010          | CBTY11 (RP) |                 | 30.05.2018 15:33:48 | 30.05.2018 16:34:16 | 30.05.2018 14:00 | 29.05.2016  | Katrens 2018 p.  | 2017      | 30.05.2018 | Основний / Спить                 |               |
| групи       | ул. Кулибина, 3                    | 353            | CBTV11 (RP) | На обслуживании | 15.08.2017 10:34:16 | 15.08.2017 10:34:29 | 15.08.2017 9:00  | 14.08.2017  | липень 2017 р.   |           | 15.08.2017 |                                  |               |
|             | - 514 - 1640                       | 1640           | CBTY11 (RP) |                 | 19.03.2018 9:58:11  | 19.03.2018 10:57:32 | 03.10.2017 15:00 | 03.10.2017  | жовтень 2017 р.  | 2017      | 04.10.2017 | Установка / Спить / Завантаження |               |
|             | [514 - 433] (Создан автонатически) | 433            | CBTY11 (RP) |                 | 29.10.2019 15:31:17 | 29.10.2019 15:31:30 | 29.10.2019 14:00 |             |                  |           |            | Основний                         |               |
|             | 4                                  |                |             |                 |                     |                     |                  |             |                  |           |            |                                  |               |
|             |                                    |                |             |                 |                     |                     |                  |             |                  |           |            |                                  |               |

<u>Статус бар</u> – статусний рядок, що інформує про версії програми, поточні дії програми або помилку; про бази даних, що використовуються, та (праворуч) – про стан модему або інтернет– підключення.

| Ver. 1.1.43 | Status | DataSource: it-test1   Database: DEVICEDB |  | Modem state |
|-------------|--------|-------------------------------------------|--|-------------|
|-------------|--------|-------------------------------------------|--|-------------|

#### З чого почати

Перш за все необхідно створити "об'єкти".

Один об'єкт відповідає одному приладу.

Для створення об'єкту необхідно натиснути на

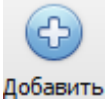

кнопку на вкладенні "Об'єкти".

Та заповнити поля форми:

| Додати новий об'єкт         |             |             | ×                  |
|-----------------------------|-------------|-------------|--------------------|
| Тип приладу<br>Лічильник СЕ | 3TY11 (RP)  | Серійний но | мер                |
| Назва                       |             |             |                    |
| Примітка                    |             |             |                    |
| Одиниці вимір               | оювання     | Група       |                    |
| CI                          | <b>~</b>    | S14         | × •••              |
|                             |             |             |                    |
| Настройка сое               | динения     |             |                    |
| IRDA                        | RS232       | ■ TCP       | MBus Hub           |
| 🗏 Читать почас              | совой архив |             |                    |
| Канал связи                 |             |             |                    |
| COM1                        |             |             | 💌 🗏 Сервер         |
| Скорость                    |             |             |                    |
| 9600                        | ~           |             |                    |
| Телефон                     |             |             | ТСР порт (1-65535) |
|                             |             | GPRS 🗏 250  | 000                |
|                             |             | До          | Одати Скасувати    |

Після цього можна працювати з приладами у вкладці "Об'єкти"

| Тип приладу            | Вибирається тип приладу.<br>(При редагуванні об'єкта поле недоступне).                         |
|------------------------|------------------------------------------------------------------------------------------------|
| Серійний номер         | Вводиться серійний номер приладу.<br>(При редагуванні об'єкта поле недоступне).                |
| Назва                  | Вводиться назва об'єкта, має бути унікальним<br>( <i>Текст має характеризувати об'єкт)</i> .   |
| Примітка               | Вводиться довільний текстовий рядок, дає коротку інформацію про об'єкт.                        |
| Одиниці виміру         | Вибір системи вимірювання для відображення даних приладу (СІ або СГС)                          |
| Група                  | Призначення групи, до якої буде віднесено прилад                                               |
| Налаштування з'єднання | Залежно від типу приладу будуть змінюватися параметри з'єднання з приладом, що налаштовуються. |

#### Панель інструментів

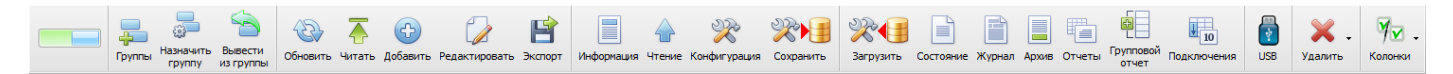

Перша (зліва) кнопка-перемикач дозволяє перемикати панель інструментів в більш компактну форму:

| 📃 🕹 🖗 🗧 | 🐵 🕇 🚯 🍃 🖻 | 🗏 🕁 🛠 🛠 🗐 | *** | 🗿 💥 - 🎭 - |
|---------|-----------|-----------|-----|-----------|
|---------|-----------|-----------|-----|-----------|

Кнопки на панелі інструментів згруповані по функціональності.

#### Робота з групами

*Групи* – управління групами.

*Призначити групи* – призначає вибрані об'єкти в групу.

Вивести з групи – вивести з групи вибрані об'єкти.

#### Робота з об'єктами

Оновити – оновити список об'єктів.

**Читати** – пошук на послідовному порті підключеного пристрою і зчитування даних з нього.

*Додати* – додавання об'єкта в таблицю.

Редагувати – редагування інформації про об'єкт.

*Експорт* – експорт списку приладів в Excel-файл.

#### Робота з підключеним приладом

*Інформація* – зчитування інформації про прилад з приладу.

*Читання* – зчитування даних з приладу і запис в базу даних.

*Конфігурація* – зчитування конфігурації з приладу.

Зберегти – зчитування конфігурації з приладу і запис її в базу даних під введеним ім'ям.

#### Робота з даними резервування

Завантажити – завантажити або видалити конфігурацію приладу з бази даних.

Стан – перегляд інформації про накопичені поточні стани об'єкту.

Журнал – перегляд накопичених журналів дій по об'єкту.

*Архів* – перегляд накопичених архівних даних по об'єкту.

Звіти – формування звітів за період по об'єкту.

*Груповий звіт* – формування групового звіту за період по об'єктах в групі.

*Підключення* – перегляд таблиці підключень приладів по групі.

*USB* – зняття даних з **usb** накопичувача.

*Видалити* – видалення даних або об'єкта з бази даних

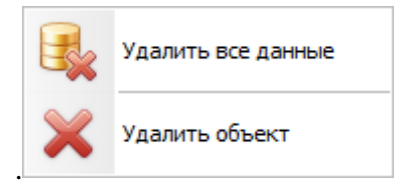

Колонки – вибір стовпчиків, що відображуються в таблиці об'єктів..

| 📃 Bce           |
|-----------------|
| 💌 Примечания    |
| 💌 Послед. соед. |
| 💌 Тек. сост.    |
| 💌 Почас. арх.   |
| 💌 Посут. арх.   |
| 💌 Помес. арх.   |
| 🛃 Год. арх.     |
| 🛃 Арх. сост.    |
| 📃 Основ. парам. |
| 📃 Группа        |
| 🛃 Статус        |
|                 |

Групи Группы 🕀 🍃 X Ð 🗖 Описание Название Всі об'єкти Без групи Test 🖻 S14 приборы СВТУ11 (RP)

L... Тест

... 07

>

| па напели шетрументив отчим напели « <i>рупа</i> » знаходяться наступии кнопки. | На панелі інструментів | бічній панелі «Групи» | знаходяться наступні кнопки: |
|---------------------------------------------------------------------------------|------------------------|-----------------------|------------------------------|
|---------------------------------------------------------------------------------|------------------------|-----------------------|------------------------------|

- *Додати* додати групу.
- Змінити змінити назву або опис групи.
- *Видалити* видалити групу.
- *Розкрити всі* розкрити всі вузли дерева груп.
- Згорнути все згорнути всі вузли дерева груп.

#### Поточні завдання

| Текуш | ие задачи           |                     |    | E     |
|-------|---------------------|---------------------|----|-------|
| 1     |                     |                     |    |       |
| > >   | [CBTY11 (RP) - 353] | Подключение         | 0% | X     |
| 4     | [CBTY11 (RP) - 433] | Прибор не подключен | 0% | ×     |
|       |                     |                     |    |       |
|       |                     |                     |    |       |
|       |                     |                     |    |       |
|       |                     |                     |    |       |
|       |                     |                     |    |       |
|       |                     |                     |    |       |
|       |                     |                     |    |       |
|       |                     |                     |    |       |
|       |                     |                     |    |       |
|       |                     |                     |    |       |
|       |                     |                     |    |       |
| Deco  | d 1 of 2            |                     |    | 1.80  |
| Recor | 01012               |                     |    | 19930 |

У таблиці, яка знаходиться на бічній панелі основного вікна, «*Поточні завдання*» відображаються завдання, які виконуються в даний момент, а також завдання, які виконалися з помилкою.

На панелі інструментів є кнопка «*Очистити*» – очищує список завдань, які виконалися з помилкою.

## Вибір діапазону дат

| Выбор периода                        |                         | ×                   |
|--------------------------------------|-------------------------|---------------------|
| Диапазон дат:                        | 15.05.2016              | - <u>11.12.2019</u> |
| Дата - "с"                           | Дата -                  | "по"                |
| 15.05.2016                           | 11.12                   | .2019 💌             |
| Вчера                                | Сегодня                 | Завтра              |
| Прошлая<br>НЕДЕЛЯ                    | Текущая<br>НЕДЕЛЯ       | Следующая<br>НЕДЕЛЯ |
| Прошлый<br>МЕСЯЦ                     | Текущий<br>МЕСЯЦ        | Следующий<br>МЕСЯЦ  |
| Прошлый<br>ГОД                       | Текущий<br>ГОД          | Следующий<br>ГОД    |
|                                      | 🥝 Ok                    | Cancel              |
| [Пользовательс<br>(15.05.2016 - 11.1 | кие период]<br> 2.2019) |                     |

При натисканні на кнопки «*Стан», «Журнал», «Архів»* з'являється діалогове вікно вибору діапазону дат даних, за які потрібно створити звіт.

## Архів

При натисканні на кнопку *«Архів»* і після вибору діапазону дат, з'явиться форма архівів, де будуть представлені архіви в табличному вигляді:

| 12 2 4            |              | 01.01.201 | 7 - 08.02.2 | 018    |                   |                |                          |                        |                       |                   |                   |           |                     |           |         |
|-------------------|--------------|-----------|-------------|--------|-------------------|----------------|--------------------------|------------------------|-----------------------|-------------------|-------------------|-----------|---------------------|-----------|---------|
| Doroguesel again  | Пороборий ас | nie Dorie | need and    | a Pres | uni acruiz Acruiz | стана Графи -  | Poroqueese) aprile   For | dec - Rogofornel aprir | Foabic - Roeiceseelle | ovis   Foeder - I | avos feed         |           |                     |           |         |
| Дата              | 06 er. H1    | Maca, T   | tL *C       | 12. %  | Tenno, Film       | Витрата, н%год | Dotyx, Harpery, MBT      | Potowin vec. rop       | Час кор. роботи, год  | t KEOTYCY, "C     | T nonstream L rog | Понника 1 | T norestrion 2, reg | Понилка 2 | Dog.Hd. |
| > 07.02.2018 9:00 | 0.00003      | 0.00000   | 7,77        | 7,54   | 0.00000           | 0.000          | 0.000                    | 0.85                   | 0.00                  | 6.4               | 0.548             | 314       | 0.000               |           | 1       |
| 07.02.2018 8:00   | 0,00000      | 0,00000   | 3,63        | 1,20   | 0,00000           | 0,000          | 0,000                    | 1,00                   | 0.00                  | 7,2               | 1,000             | 3.1.1     | 0,000               |           | 1       |
| 07.02.2018 7:00   | 0.00000      | 0,00000   | -2,08       | -1,65  | 0,00000           | 0,000          | 0,000                    | 1,00                   | 0.00                  | -0,9              | 1,000             | 3.1.1     | 0,000               |           | 1       |
| 07.02.2018 6:00   | 0,00000      | 0,00000   | -7,71       | -7,89  | 0,00000           | 0,000          | 0,000                    | 1,00                   | 0,00                  | -7,8              | 1,000             | 3_1_1     | 0,000               |           | 1       |
| 07.02.2018 5:00   | 0,00000      | 0,00000   | -7,27       | -7,57  | 0,00000           | 0,000          | 0,000                    | 1,00                   | 0,00                  | -7,5              | 1,000             | 3,1,1     | 0,000               |           | 1       |
| 07.02.2018 4:00   | 0,00000      | 0,00000   | -6,72       | -7,04  | 0,00000           | 0,000          | 0,000                    | 1,00                   | 0,00                  | -7,0              | 1,000             | 3_1_1     | 0,000               |           | 1       |
| 07.02.2018 3:00   | 0,00000      | 0,00000   | -5,99       | 6,32   | 0,00000           | 0,000          | 0,000                    | 1,00                   | 0,00                  | 6,5               | 1,000             | 3_1_1     | 0,000               |           | 1       |
| 07.02.2018 2:00   | 0,00000      | 0,00000   | -5,13       | -5,40  | 0,00000           | 0,000          | 0,000                    | 1,00                   | 0,00                  | -5,9              | 1,000             | 3,1,1     | 0,000               |           | 1       |
| 07.02.2018 1:00   | 0,00000      | 0,00000   | -4,11       | -4,48  | 0,00000           | 0,000          | 0,000                    | 1,00                   | 0,00                  | -5,1              | 1,000             | 3_1_1     | 0,000               |           | 1       |
| 07.02.2018 0:00   | 0,00000      | 0,00000   | -2,80       | -3,20  | 0,00000           | 0,000          | 0,000                    | 1,00                   | 0,00                  | -3,9              | 1,000             | 3,1,1     | 0,000               |           | 1       |
| 06.02.2018 23:00  | 0,00000      | 0,00000   | -1,25       | -1,71  | 0,00000           | 0,000          | 0,000                    | 1,00                   | 0,00                  | -2,4              | 1,000             | 3_1_1     | 0,000               |           | 1       |
| 06.02.2018 22:00  | 0,00000      | 0,00000   | 0,68        | 0,15   | 0,00000           | 0,000          | 0,000                    | 1,00                   | 0,00                  | -0,3              | 1,000             | 3_1_1     | 0,000               |           | 1       |
| 06.02.2018 21:00  | 0,00000      | 0,00000   | 3,13        | 2,58   | 0,00000           | 0,000          | 0,000                    | 1,00                   | 0,00                  | 2,7               | 1,000             | 3_1_1     | 0,000               |           | 1       |
| 06.02.2018 20:00  | 0,00000      | 0,00000   | 6,69        | 6,25   | 0,00000           | 0,000          | 0,000                    | 1.00                   | 0,00                  | 7,8               | 1,000             | 3_1_1     | 0,000               |           | 1       |
| 06.02.2018 19:00  | 0,00000      | 0,00000   | 12,25       | 10,48  | 0,00000           | 0,000          | 0,000                    | 1,00                   | 0,00                  | 15,0              | 1,000             | 3_1_1     | 0,000               |           | 1       |
| 06.02.2018 18:00  | 0,00000      | 0,00000   | 12,24       | 9,16   | 0,00000           | 0,000          | 0,000                    | 1,00                   | 0,00                  | 13,8              | 1,000             | 3,1,1     | 0,000               |           | 1       |
| 06.02.2018 17:00  | 0,00000      | 0,00000   | 8,67        | 7,35   | 0,00000           | 0,000          | 0,000                    | 1,00                   | 0,00                  | 9,9               | 1,000             | 3_1_1     | 0,000               |           | 1       |
| 06.02.2018 15:00  | 0,00000      | 0,00000   | 20,57       | 17,33  | 0,00000           | 0,000          | 0,000                    | 1.00                   | 0,00                  | 17,6              | 1,000             | 3_1_1     | 0,000               |           | 1       |
| 06.02.2018 15:00  | 0,00000      | 0,00000   | 67,03       | 59,42  | 0,00000           | 0,000          | 0,000                    | 1,00                   | 0,00                  | 28,0              | 1,000             | 3_1_1     | 0,000               |           | 1       |
| 06.02.2018 14:00  | 0,00000      | 0,00000   | 67,22       | 59,45  | 0,00000           | 0,000          | 0,000                    | 1,00                   | 0,00                  | 27,6              | 1,000             | 3,1,1     | 0,000               |           | 1       |
| 06.02.2018 13:00  | 0.00000      | 0,00000   | 67,12       | \$9,37 | 0,00000           | 0,000          | 0,000                    | 1.00                   | 0,00                  | 27,9              | 1,000             | 3.1.1     | 0,000               |           | 1       |
| 06.02.2018 12:00  | 0,00000      | 0,00000   | 67,01       | 59,20  | 0,00000           | 0,000          | 0,000                    | 1,00                   | 0,00                  | 27,8              | 0.951             | 3_1_1     | 0,062               | 3,2,1     | 1       |
| 06.02.2018 11:00  | 0,14670      | 0,14378   | 67,07       | 59,04  | 0,00482           | 8,813          | 0,080                    | 1,00                   | 0,02                  | 27,6              | 0,943             | 3.1.1     | 0,040               | 3.2.1     | 1       |
| 06.02.2018 10:00  | 0,14901      | 0,14606   | 67,00       | 58,96  | 0,00490           | 8,938          | 0,082                    | 1,00                   | 0,02                  | 27,6              | 0,932             | 3_1_1     | 0,053               | 3,2,1     | 1       |
| 06.02.2018 9:00   | 0,14934      | 0,14638   | 66,99       | 58,92  | 0,00-49-4         | 8,969          | 0,082                    | 0,99                   | 0,02                  | 27,7              | 0,906             | 2.1.1     | 0,062               | 3.2.1     | 1       |
| 06.02.2018 8:00   | 0,00000      | 0.00000   | 67,03       | 58,92  | 0.00000           | 0,000          | 0,000                    | 1.00                   | 0.00                  | 27.6              | 1,000             | 3.1.1     | 0.000               |           | 1       |
| 06.02.2018 7:00   | 0,00000      | 0,00000   | 67,09       | 58,97  | 0,00000           | 0,000          | 0,000                    | 1,00                   | 0,00                  | 27,6              | 0,939             | 3.1.1     | 0,076               | 3,2,1     | 1       |
| 06.02.2018 6:00   | 0,14619      | 0,14328   | 67,08       | \$9,01 | 0,00484           | 8,781          | 0,081                    | 1,00                   | 0,02                  | 27,8              | 0,857             | 3,1,1     | 0,124               | 3.2.5     | 1       |
| 06.02.2018 5:00   | 0,14271      | 0,13907   | 67,12       | \$9,07 | 0,00471           | 8,563          | 0,078                    | 1.00                   | 0.02                  | 27,7              | 0,824             | 3,1.1     | 0,147               | 3,2 1     | 1       |
| 06.02.2018 4:00   | 0,00000      | 0.00000   | 67,18       | 59,08  | 0.00000           | 0,000          | 0.000                    | 1.00                   | 0.00                  | 27.8              | 1,000             | 1.1.1     | 0.000               | 1000      | 1       |
| 06.07.2018 3:00   | 0.00000      | 0.00000   | 67,24       | 59,14  | 0,00000           | 0,000          | 0,000                    | 1.00                   | 0.00                  | 27.7              | 0,826             | 3.1.1     | 0,187               | 3 7 1     | 1       |
| 06.02.2018 2:00   | 0,14323      | 0,14036   | 67,32       | 59,18  | 0,00478           | 8,594          | 0.079                    | 1.00                   | 0.02                  | 27.7              | 0,667             | 3,1.1     | 0.320               | 3,2.1     | 1       |
| 06.02.2018 1:00   | 0.15246      | 0.14940   | 67.35       | 59.24  | 0.00505           | 9,156          | 0.084                    | 1.00                   | 0.02                  | 27.4              | 0,554             | 311       | 0.410               | 321       |         |
| 06.02.2018.0:00   | 0.03949      | 0.03870   | 67.27       | 59.18  | 0.00131           | 8.875          | 0.082                    | 1.00                   | 0.00                  | 27.1              | 0.227             | 3.1.1     | 0.769               | 3.2.1     |         |
| 05.02.2018 23-00  | 5,42859      | 5.32043   | 67.14       | 59.07  | 0.18054           | 9,094          | 0.084                    | 1.00                   | 16.0                  | 27.0              | 0,387             | 3 2 1     | 0.000               | -,        | 1       |
| 05.07 2018 22:00  | 7 12656      | 7 571%    | 66 95       | 58.87  | 0.25590           | 9,031          | 0.084                    | 1.00                   | 0.87                  | 27.4              | 0.179             |           | 0.000               |           |         |
| 05.02.2018 21:00  | 0.07066      | 8 30450   | 46.63       | 10.41  | 0.70550           | 9,063          | 0,085                    | 1.00                   | 1.00                  | 27.1              | 0.000             |           | 0,000               |           |         |
| 05.02.2018.20:00  | 8 05050      | 0 72021   | 65.61       | 67.71  | 0.20290           | 2,003          | 0,085                    | 1,00                   | 1,00                  | 2/13              | 0,000             |           | 0,000               |           | 1       |
| 05.02.2018 19-00  | 8.84277      | 8.63636   | 64.00       | 56.00  | 6 20016           | 5,034          | 0,083                    | 1,00                   | 1,00                  | 20,7              | 6,000             |           | 0,000               |           |         |
| 05.02.2016 29:00  | 9.01016      | 9 16144   | 63.08       | 20,79  | 0.22592           | 9,031          | 0,083                    | 1,00                   | 1,00                  | 20,0              | 0,000             |           | 0,000               |           |         |
| 05.02.2018 13:00  | 0,91010      | 0.15714   | 40.70       | 14.30  | 0,28587           | 0.00           | 0,037                    | 1,00                   | 1.00                  | 20,2              | 0,000             |           | 0,000               |           | - 1     |
| 05.02.2018 17:00  | 7,06294      | 0.10024   | 00,71       | 54.00  | 0.24620           | 9,409          | 0,077                    | 1,00                   | 1,00                  | 20,0              | 0,000             |           | 0,000               |           |         |
| 05.02.2018 16:00  | 9,32304      | 9,10821   | 60,52       | 24,09  | 0,24028           | 9,531          | 0,070                    | 1,00                   | 1,00                  | 25,9              | 0,000             |           | 0,000               |           | 1       |
| 05.02.2018 15:00  | 9,32568      | 9,17285   | 60,50       | 54,08  | 0,24578           | 9,500          | 0,070                    | 1,00                   | 1,00                  | 25,9              | 0,000             |           | 0,000               |           |         |
| 03.02.2018 14:00  | 9,32666      | 9,17334   | 60,55       | 34,11  | 0,24662           | 9,500          | 0,070                    | 1,00                   | 1,00                  | 26,2              | 0,000             |           | 0,000               |           | 1       |
| 05.02.2018 12:00  | 9-28247      | 9.13013   | 60.55       | \$4.07 | 0.24718           | 9,500          | 0.072                    | 1.00                   | 1.00                  | 26.2              | 0.000             |           | 0.000               |           | 1       |

## А також в графічному:

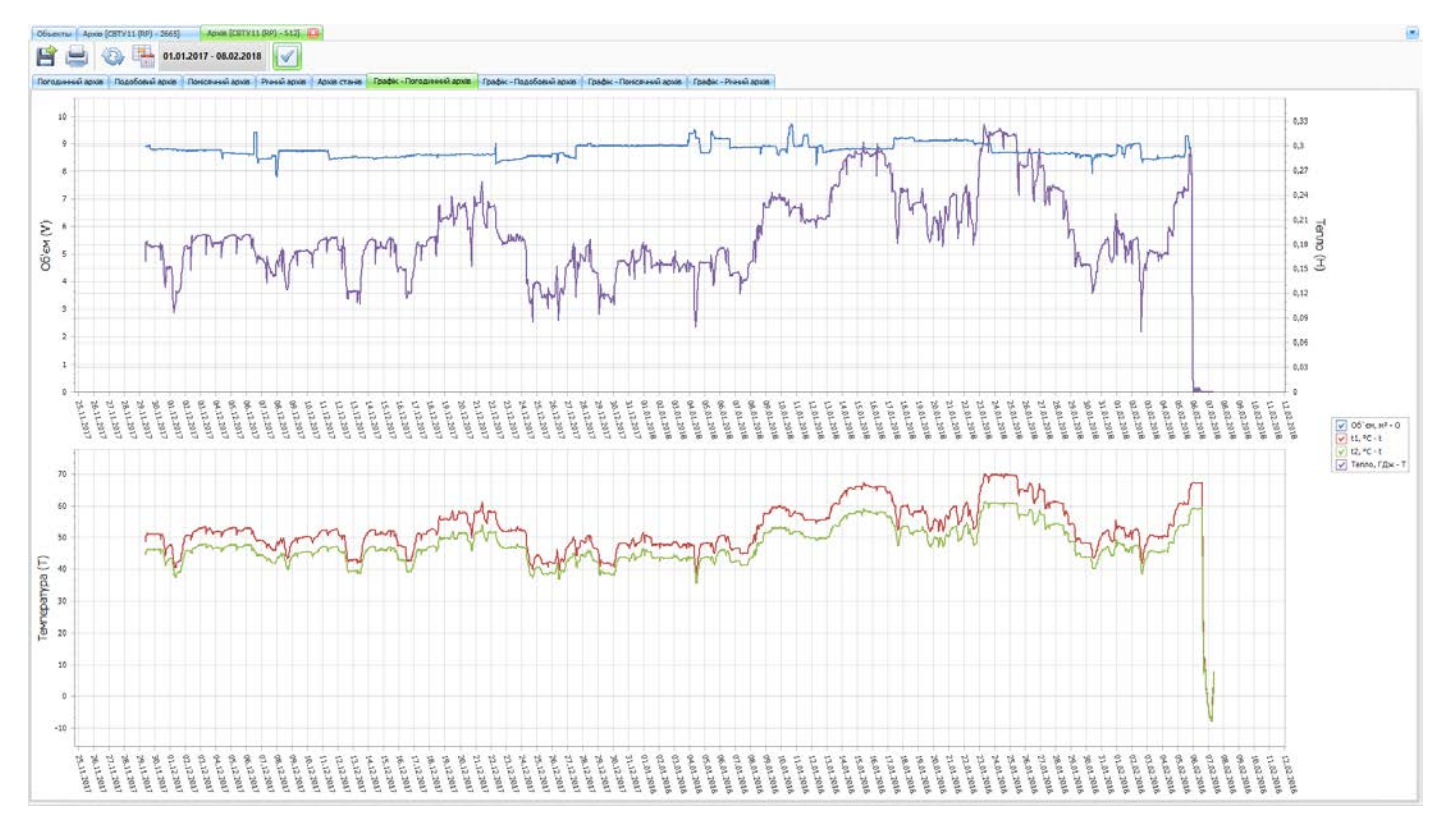

На панелі інструментів є кнопки:

*Експорт в файл* – експортує поточну таблицю в Excel-файл.

*Друк* – друк або експорт в файл таблиць і графіків.

**Оновити** – оновити дані за вказаний діапазон дат.

*Діапазон дат* – змінити діапазон дат для виведення даних.

Текстове поле для відображення поточного діапазону дат.

*Прибрати порожні стовпчики* – кнопка вибору, приховує порожні стовпчики в таблиці (за замовчуванням – вибрана).

#### Звіт

При натисканні на кнопку «Звіт» з'являється форма вибору і формування звіту:

| Объекты Сформувати звіт [СВТУ11 (RP) - 512]                          |
|----------------------------------------------------------------------|
| Діапазон дат: <u>29.11.2017</u> — <u>07.02.2018</u>                  |
| Тип звіту Маса / Об'єм<br>Погодинний 💌 Маса 💌                        |
| Початок звіту<br>29.11.2017 ♥ Кінець звіту<br>07.02.2018 ♥ За місяць |
| Поточний стан                                                        |
| Параметри                                                            |
| Редактор звітів                                                      |

В полі «*Тип звіту*» вибирається тип звіту:

| Погодинний         |
|--------------------|
| Подобовий          |
| Помісячний         |
| Річний             |
| Помилки погодинний |
| Помилки подобовий  |
| Помилки помісячний |
| Помилки Річний     |
| Журнал подій       |
| Поточного стану    |
|                    |

Список типів звітів залежить від типу приладу.

В полі вибору Маса / Витрата – вибирається за якими даними будувати звіт.

Початок і кінець звіту визначають діапазон дат.

Також можна для конкретного об'єкту заповнити заголовки звіту, натиснувши на кнопку «*Параметри*».

| 📜 Реквизиты объек  | та            |                 |                        | ×             |
|--------------------|---------------|-----------------|------------------------|---------------|
| [CBTY11 (RP) - 512 | 2]            |                 |                        |               |
| Организация        | ТОВ ФІРМА"С   | ЕМПАЛ КО ЛТД    | ,"<br>                 |               |
| Адрес              | УКРАЇНА, КИЇ  | 3 03062, ВУЛ. Н | (УЛІБІНА, З            |               |
| Должность, ФИО     |               |                 |                        |               |
| Керівник підпри    | ємства        | /               | /                      | ~             |
| Відповідальний     | за теплопункт | . /             | /                      |               |
| Звіт склав         |               | /               | /                      |               |
|                    |               |                 |                        | 1             |
| Очистить           |               | По              | умолчанию              | M             |
| Лицевой счет       | 19022122      |                 | Дата последней поверки | 16.12.2019    |
| 📃 Источник те      | епла          |                 | Дата следующей поверки | 16.12.2023 💌  |
| Договорные нагруз  | вки           |                 |                        |               |
| Отопление          |               | Вентиляция      | Горячее                | водоснабжение |
| так                |               |                 | так                    |               |
| № <b>5</b> 12      | Тип счетчика  | CBTY11 (RP)     |                        |               |
| Мин. перепад темп  | ператур 3 °С  |                 |                        |               |
| -                  |               |                 |                        | Орименить     |

Після формування звіту ці налаштування потрапляють в звіт:

Особистий рахунок: 19022122

Абонент: ТОВ ФІРМА"СЕМПАЛ КО ЛТД"

Адреса: УКРАЇНА, КИЇВ 03062, ВУЛ. КУЛІБІНА, З

Прилад; <u>CBTV11 (RP) № 000512 теплолічильник на подачі, нагрівання</u> DN-40 Мінімальний витрата: 0,4 Максимальна витрата: 50.

| Дата       | Троб,<br>год | Маса, т  | t1, ℃ | t2, ℃ | Тепло,<br>ГДж | Тош,<br>ч | Типи<br>помилок |
|------------|--------------|----------|-------|-------|---------------|-----------|-----------------|
| 25.11.2017 | 9,35         | 82,516   | 50,4  | 45,8  | 1,57910       | 0,00      |                 |
| 26.11.2017 | 24,00        | 212,207  | 44,8  | 41,2  | 3,13770       | 0,00      |                 |
| 27.11.2017 | 24,00        | 213,688  | 44,9  | 41,2  | 3,31750       | 0,00      |                 |
| 28.11.2017 | 24,00        | 213,148  | 50,6  | 45,8  | 4,18970       | 0,00      |                 |
| 29.11.2017 | 24,00        | 210,238  | 50,8  | 46,0  | 4,22437       | 0,00      |                 |
| 30.11.2017 | 24,00        | 209,102  | 49,2  | 44,7  | 3,92749       | 0,00      |                 |
| 01.12.2017 | 24,00        | 209,230  | 44,4  | 40,7  | 3,19525       | 0,00      |                 |
| 02.12.2017 | 24,00        | 207,996  | 51,4  | 46,4  | 4,36938       | 0,00      |                 |
| 03.12.2017 | 24,00        | 208,309  | 52,5  | 47,3  | 4,47961       | 0,00      |                 |
| 04.12.2017 | 24,00        | 206,566  | 52,0  | 46,9  | 4,41931       | 0,00      |                 |
| 05.12.2017 | 24,00        | 205,215  | 52,6  | 47,3  | 4,52490       | 0,00      |                 |
| 06.12.2017 | 24,00        | 206,598  | 51,1  | 46,2  | 4,24243       | 0,00      |                 |
| 07.12.2017 | 24,00        | 201,398  | 47,4  | 43,1  | 3,63794       | 0,00      |                 |
| 08.12.2017 | 24,00        | 205,969  | 47,3  | 43,1  | 3,66669       | 0,00      |                 |
| 09.12.2017 | 24,00        | 207,699  | 49,7  | 45,0  | 4,07605       | 0,00      |                 |
| 10.12.2017 | 24,00        | 207,707  | 50,4  | 45,6  | 4,17969       | 0,00      |                 |
| 11.12.2017 | 24,00        | 203,531  | 52,2  | 47,0  | 4,47241       | 0,00      |                 |
| 12.12.2017 | 24,00        | 202,227  | 47,2  | 43,0  | 3,56067       | 0,00      |                 |
| 13.12.2017 | 24,00        | 202,641  | 45,6  | 41,6  | 3,45160       | 0,00      |                 |
| 14.12.2017 | 24,00        | 201,512  | 51,7  | 46,6  | 4,33252       | 0,00      |                 |
| 15.12.2017 | 24,00        | 202,332  | 51,0  | 46,0  | 4,22510       | 0,00      |                 |
| 16.12.2017 | 24,00        | 203,605  | 45,2  | 41,4  | 3,28192       | 0,00      |                 |
| 17.12.2017 | 24,00        | 204,340  | 50,6  | 45,7  | 4,23682       | 0,00      |                 |
| 18.12.2017 | 24,00        | 203,758  | 53,6  | 48,0  | 4,74219       | 0,00      |                 |
| 19.12.2017 | 24,00        | 203,656  | 56,4  | 50,3  | 5,21021       | 0,00      |                 |
| 20.12.2017 | 24,00        | 204,129  | 55,9  | 49,9  | 5,09790       | 0,00      |                 |
| 21.12.2017 | 24,00        | 203,770  | 57,8  | 51,4  | 5,41931       | 0,00      |                 |
| 22.12.2017 | 24,00        | 200,727  | 55,0  | 49,2  | 4,84058       | 0,00      |                 |
| 23.12.2017 | 24,00        | 199,773  | 52,3  | 47,0  | 4,46704       | 0,00      |                 |
| 24.12.2017 | 24,00        | 203,082  | 46,4  | 42,3  | 3,45728       | 0,00      |                 |
|            | 705,35       | 6046,668 | 50,3  | 45,5  | 121,96265     | 0,00      |                 |

Bosoro sanucia: 30

| Керівник підприємства        | 1 | / |
|------------------------------|---|---|
| Відповідальний за теплопункт | 1 | / |
| Звіт склав                   | / | / |

Типи помилок: А – системні помилки: В – помилки вимірювання температури: С – помилки вимірювання витрати: D – помилки обчисленя телле: Сторінка 1 з 1 ЗВЕДЕНА ВІДОМІСТЬ добових даних за період з 25.11.2017 по 24.12.2017. Прилад: СВТУ11 (RP) № 000512

Договірні навантаження:

опалення: так

вентиляція: \_\_\_\_\_

гвп: так

### Груповий звіт

Груповий звіт дозволяє побачити звітні дані за період по групі приладів:

|                                   |         |                 |           |        |       |       |       |        |        |      |         | руповий звіт  | Bolob'ectual 1        | 1.01.2000 - | 30.11.2019 |       |            |            |            |           |       |             |             |         |         |      |         |          |  |
|-----------------------------------|---------|-----------------|-----------|--------|-------|-------|-------|--------|--------|------|---------|---------------|-----------------------|-------------|------------|-------|------------|------------|------------|-----------|-------|-------------|-------------|---------|---------|------|---------|----------|--|
|                                   | 3ar anu | 0               |           |        |       |       | Ten   | перату | pa, °C |      |         |               | 06'ex, m <sup>1</sup> |             |            |       | Маса, т    |            |            |           |       | Termo, f Дж |             |         |         |      | Twos, / | oc, Mīla |  |
| Назва                             | Номер   | Tim             | Троб, год | Кіл-ть | T1    | T2    | T3    | T4     | T5     | T6   | T7 T    | 8 V1          | V2                    | ¥3          | ¥4         | V5    | ME         | M2         | M3         | 844       | MS    | W1          | W2          | W3      | W4      | P1   | P2      | P3 P     |  |
| 514 - 4332 (Couples autonomotion) | 433     | CETV11(RF)      |           | 0      |       |       |       |        |        |      |         |               |                       |             |            |       |            |            |            |           |       |             |             |         |         |      |         |          |  |
| SVTU-10M SMx RP - 71012]          | 72012   | CETY-10M SMx RP | 30365,64  | 1403   | 23,18 | 19,55 | 29,92 | 21,64  | 0,00   | 0,00 | 0,00 0, | 00 624403,621 | 613848,801            | 92465,420   | 44976,771  | 0,000 | 616668,178 | 608783,436 | 91411,318  | 44700,754 | 0,000 | 25714,56127 | 11066,00534 | 0,00000 | 0,00000 | 0,00 | 0,00    | 0,00 0   |  |
| [CBT Y-10M Mx RP - 24018]         | 24018   | CBTY-10M Mx RP  | 0,00      | 7      | 0,00  | 0,00  | 0,00  | 0,00   | 0,00   |      |         | 0,000         | 0,000                 |             |            |       | 0,000      | 0,000      |            |           |       | 0,00000     | 0,00000     |         |         | 0,00 | 0,00    |          |  |
| (CBTY'11 (RP) - 16]               | 16      | CBTY11 (RP)     | 7,84      | 1      | 90,00 | 30,00 |       |        |        |      |         | 117,551       | 0,000                 |             |            |       | 113,563    |            |            |           |       | 28,49707    |             |         |         |      |         |          |  |
| 76                                | 76      | CBTY11 (RP)     | 6009,23   | 251    | 24,93 | 20,78 |       |        |        |      |         | 6788,654      | 0,000                 |             |            |       | 6772,920   |            |            |           |       | 120,05394   |             |         |         |      |         |          |  |
| kavi (514 - 423) Koveoli Por      | 423     | C8TY11 (RP)     | 2528,95   | 106    | 90,00 | 30,00 |       |        |        |      |         | 3793,423      | 0,000                 |             |            |       | 3664,691   |            |            |           |       | 919,61981   |             |         |         |      |         |          |  |
| Navi 2353                         | 2353    | CBTY11 (RP)     | 4496,46   | 188    | 39,26 | 32,07 |       |        |        |      |         | 4667,246      | 0,000                 |             |            |       | 4608,512   |            |            |           |       | 221,82980   |             |         |         |      |         |          |  |
| 514 - <b>164</b> 0                | 1640    | CBTY11 (RP)     | 0,00      | 1      | 0,00  | 0,00  |       |        |        |      |         | 0,000         | 0,000                 |             |            |       | 0,000      |            |            |           |       | 0,00000     |             |         |         |      |         |          |  |
| 14 - 233                          | 233     | C8TY11 (RP)     | 156,84    | 7      | 90,00 | 30,00 |       |        |        |      |         | 235,263       | 0,000                 |             |            |       | 227,279    |            |            |           |       | 57,03357    |             |         |         |      |         |          |  |
| WTU-10M SMx RP - 71170            | 71170   | CETY-10M SMx RP | 25910,83  | 1207   | 31,50 | 26,49 | 39,25 | 28,41  | 0,00   | 0,00 | 0,00 0, | 00 787056,964 | 773934,738            | 106348,140  | 51946,488  | 0,000 | 777192,959 | 767431,873 | 105135,113 | 51627,211 | 0,000 | 32271,72827 | 12699,77341 | 0,00000 | 0,00000 | 0,00 | 0,00    | 0,00 0   |  |
| WTU-10M Mx RP - 22328             | 22328   | CETY-10M Mx RP  | 19851,11  | 1131   | 13,00 | 9,90  | 0,00  | 0,00   | 0,00   |      |         | 273444,309    | 0,000                 |             |            |       | 269385,575 | 0,000      |            |           |       | 17383,83274 | 0,00000     |         |         | 0,00 | 0,00    |          |  |
| р-т Бажана, 5е                    | 1711    | CSTY-11         | 31844,25  | 1327   | 0,00  | 0,00  | 0,00  |        |        |      |         | 0.000         | 0,000                 |             |            |       | 0,000      | 0,000      |            |           |       | 0,00000     |             |         |         | 0,00 | 0,00    |          |  |
| ар-т Маяковского, 2/1             | 3       | CBTY11 (RP)     | 8506,28   | 357    | 90,00 | 30,00 |       |        |        |      |         | 12759,083     | 0,000                 |             |            |       | 12326,423  |            |            |           |       | 3093,11713  |             |         |         |      |         |          |  |
| р-т Победы, 73/1                  | 2680    | CBTY-11         | 31076,63  | 1295   | 0,00  | 0,00  | 0,00  |        |        |      |         | 0,000         | 0,000                 |             |            |       | 0,000      | 0,000      |            |           |       | 0,00000     |             |         |         | 0,00 | 00,00   |          |  |
| л. Акаденика Туполева, 76         | 10000   | CBTY11 (RP)     | 22792,45  | 952    | 90,05 | 29,96 |       |        |        |      |         | 34188,637     | 0,000                 |             |            |       | 33028,427  |            |            |           |       | 8288,17419  |             |         |         |      |         |          |  |
| ул. Кулибина, 3                   | 353     | CBTY11 (RP)     | 129,87    | 7      | 21,67 | 21,43 |       |        |        |      |         | 940,064       | 0,000                 |             |            |       | 938,843    |            |            |           |       | 2,12698     |             |         |         |      |         |          |  |
| ил. Сечевых Стрельцов, 75         | 10001   | CETV11 (RP)     | 23067,89  | 962    | 1,40  | 0,47  |       |        |        |      |         | 505,074       | 0,000                 |             |            |       | 487,947    |            |            |           |       | 122,44525   |             |         |         |      |         |          |  |
| л. Тиношенко, 29а                 | 10010   | CETY11 (RP)     | 10173,71  | 425    | 86,82 | 28,94 |       |        |        |      |         | 14706.833     | 0.000                 |             |            |       | 14209.105  |            |            |           |       | 3565.30084  |             |         |         |      |         |          |  |

На панелі інструментів знаходяться кнопки:

Оновити – оновити дані за вибраний період дат.

Дата – вибрати або змінити діапазон дат для групового звіту.

*Друк* – друк або експорт в файл групового звіту.

*Експорт* – експорт в файл Excel.

А також можна змінити систему одиниць вимірювання для відображення даних групового звіту (CI і СГС).

#### Журнал підключень

У журналі підключень можна побачити дані про підключення приладів до сервера збору даних (TCP з'єднання):

| Назва                              | Номер | Тип             | Дата з`єднання   | IP адреса      | RSSI | IMEI            | ICCID                | MSISDN | DevTypeID | Serial     | PowerBat | ConPeriod | Рядок підключення                                                   |
|------------------------------------|-------|-----------------|------------------|----------------|------|-----------------|----------------------|--------|-----------|------------|----------|-----------|---------------------------------------------------------------------|
| SVTU-10M Mx RP - 22328             | 22328 | CBTY-10M Mx RP  | 16.12.2019 12:32 | 37.73.196.156  | -93  | 352054053164506 | 89380062300041234195 | NONE   | 0.1.1.    | 115200,8N1 |          | 60        | {"MSISDN": "NONE", "IMEI": "352054053164506", "ICCID": "89380062    |
| [SVTU-10M 5Mx RP - 71012]          | 71012 | CBTY-10M 5Mx RP | 16.12.2019 12:28 | 88.154.137.127 | -83  | 355234058701299 | 89380062300041232959 | NONE   | 0.2.2.    | 115200,8N1 |          | 60        | {"MSISDN": "NONE", "IMEI": "355234058701299", "ICCID": "89380062    |
| ул. Сечевых Стрельцов, 75          | 10001 | CBTY11 (RP)     | 16.12.2019 11:37 | 37.73.95.71    | -87  | 352054053165578 | 89380062300041234021 | NONE   | 0.4.1.    | 9600,8N1   |          | 1440      | {"MSISDN":"NONE","IMEI":"352054053165578","ICCID":" 89380062        |
| ул. Академика Туполева, 76         | 10000 | CBTY11 (RP)     | 16.12.2019 11:24 | 37.73.52.13    | 21   | 869286035424345 | 89380062300015708026 | NONE   | 0.4.1.    | 9600,8N1   | 3.73     | 1440      | {"MSISDN": "NONE", "DevNumber": "0", "IMEI": "869286035424345", "IO |
| пр-т Бажана, 5е                    | 1711  | CBTY-11         | 16.12.2019 1:46  | 37.73.98.218   | -82  | 352054053167293 | 89380062300192571833 | NONE   | 0.3.1.    | 38400,8E1  |          | 1440      | {"MSISDN":"NONE","IMEI":"352054053167293","ICCID":" 89380062        |
| пр-т Маяковского, 2/1              | 3     | CBTY11 (RP)     | 15.12.2019 10:52 | 37.73.26.212   | -84  | 351934043353700 | 89380062300192571866 | NONE   | 0.4.1.    | 9600,8N1   |          | 4320      | {"MSISDN": "NONE", "IMEI": "351934043353700", "ICCID": "89380062    |
| пр-т Победы, 73/1                  | 2680  | CBTY-11         | 14.12.2019 10:50 | 37.73.8.158    | -89  | 352054051852805 | 89380062300041232751 | NONE   | 0.3.1.    | 38400,8E1  |          | 4320      | {"MSISDN": "NONE", "IMEI": "352054051852805", "ICCID": "89380062    |
| S14 - 233                          | 233   | CBTY11 (RP)     | 05.11.2019 11:06 | 88.154.243.54  | 19   | 869286035424345 | 89380062300015708026 | NONE   | 0.4.1.    | 9600,8N1   | 3.80     | 240       | {"MSISDN": "NONE", "DevNumber": "0", "IMEI": "869286035424345", "IO |
| Navi [S14 - 423] Кривой Рог        | 423   | CBTY11 (RP)     | 31.10.2019 15:24 | 37.73.61.157   | 20   | 869286035424345 | 89380062300015708026 | NONE   | 0.4.1.    | 9600,8N1   | 3.66     | 1         | {"MSISDN": "NONE", "DevNumber": "0", "IMEI": "869286035424345", "IO |
| [S14 - 433] (Создан автоматически) | 433   | CBTY11 (RP)     | 29.10.2019 15:31 | 46.96.39.133   | -74  | 351934043389522 | 89380062300015708026 | NONE   | 0.4.1.    | 9600,8N1   |          | 1440      | {"MSISDN": "NONE", "IMEI": "351934043389522", "ICCID": "89380062    |
| SVTU-10M 5Mx RP - 71170            | 71170 | CBTY-10M 5Mx RP | 29.01.2019 17:13 | 37.73.198.9    | -90  | 352054055852330 | 89380062300041232959 | NONE   | 0.2.2.    | 38400,8N1  |          | 60        | {"MSISDN":"NONE", "IMEI": "352054055852330", "ICCID": "89380062     |
| ул. Тимошенко, 29а                 | 10010 | CBTY11 (RP)     | 30.05.2018 15:33 | 37.73.39.124   | -83  | 352054053164506 | 89380062300041234195 |        | 0.4.1.    | 9600,8N1   |          | 60        | {"MSISDN":"", "IMEI": "352054053164506", "ICCID": " 8938006230004   |
| S14 - 1640                         | 1640  | CBTY11 (RP)     | 19.03.2018 9:58  | 37.73.247.64   | -95  | 351934043353700 | 89380062300192571866 |        | 0.4.1.    | 9600,8N1   |          | 60        | {"MSISDN":"","IMEI":"351934043353700","ICCID":" 8938006230019       |
| ул. Кулибина, З                    | 353   | CBTY11 (RP)     | 15.08.2017 10:34 | 37.73.208.154  | -97  | 352054053165578 | 89380062300041234021 |        | 0.4.1.    | 9600,8N1   |          | 5         | {"MSISDN":"", "IMEI": "352054053165578", "ICCID": " 8938006230004   |
|                                    |       |                 |                  |                |      |                 |                      |        |           |            |          |           |                                                                     |

Крім стандартних полів, таких як «Назва», «Номер» і «Тип» приладу (об'єкта) є поля:

*Дата з'єднання* – остання дата з'єднання приладу.

*IP адреса* – IP адреса, з якої було підключення приладу.

*RSSI* – показник рівня сигналу.

*IMEI* – міжнародний ідентифікатор мобільного обладнання.

*ICCID* – унікальний серійний номер SIM-карти.

*MSISDN* – номер мобільного абонента, не міститься на SIM-карті.

*DevTypeID* – ідентифікатор типу пристрою.

Serial – налаштування послідовного порту пристрою.

*PowerBat* – деякі модеми можуть вимірювати напругу батареї. Якщо так, вона відображається в цьому полі.

*ConPeriod* – період у хвилинах.

*Рядок підключення* – рядок, який прилад посилає серверу після підключення.

На панелі інструментів є кнопки:

*Оновити* – оновити дані.

*ТОР 100* – відкриває форму з останніми 100 записами підключення.

*Друк* – друк або експорт в файл журналу підключень.

*Експорт* – експорт в файл Excel.

#### **Форма ТОР 100:**

| [CBTV-10M Mx RP]                   | [22328]       |      |                 |                      |        |           |            |             |             |                                                                                                    | ×        |
|------------------------------------|---------------|------|-----------------|----------------------|--------|-----------|------------|-------------|-------------|----------------------------------------------------------------------------------------------------|----------|
| <ul> <li>Оновити Друк В</li> </ul> | CONSET        |      |                 |                      |        |           |            |             |             |                                                                                                    |          |
|                                    |               |      |                 |                      |        |           | Журнал     | з'єднань пр | илиду (СВТУ | 10M Mix RP - 22328] SVTU-10M Mix RP - 22328                                                                                                    |          |
| Дата з'єднання                     | IP адреса     | RSSI | IMEI            | ICCID                | MSISON | DevTypeID | Serial     | PowerBat    | ConPeriod   | Pages rigs/sec-eress                                                                                                    |          |
| > 16.12.2019 12:32                 | 37.73.196.156 | -93  | 352054053164506 | 89380062300041234195 | NONE   | 0.1.1.    | 115200,8N1 |             | 60          | [UNSISON'THORE", THET'T 35:055053164506", TCCID*1*89380062300041234195", Tsa*T*93", TeviD*10.1.1.1. "Serial": 115:200,841", "Conferinal": 60", "Deviluation": 0"]             | -        |
| 16.12.2019 11:31                   | 37.73.196.156 | -89  | 352054053164506 | 89380062300041234195 | NONE   | 0.1.1.    | 115200,8N1 |             | 60          | {\HSISDN'; \NONE', \TMEI'; \TS2054053164506', \TCCD'; \B9300062300041234195', \ssi', \B9', \DevID'; \0, I, I, ', \Senai'; \T15200,8N1', \ConPend'; \60', \DevNumber'; \0'}    |          |
| 16.12.2019 10:31                   | 37.73.196.156 | -87  | 352054053164506 | 89380062300041234195 | NONE   | 0.1.1.    | 115200,8N1 |             | 60          | {"MSISDN":"NONE", TMEI": "352054053164506", TCCID": "89380062300041234195", "tspl":"67", "DevID": "0.1.1.", "Senal": "115200,8N1", "ConPenad": "60", "DevNumber": "0"}        | <u> </u> |
| 16.12.2019 9:28                    | 37.73.104.7   | -86  | 352054053164506 | 89380062300041234195 | NONE   | 0.1.1.    | 115200,8N1 |             | 60          | ("MSISDN":"NONE", "IMEL": "JS2054053164506", "ICCID":" 89380062300041234195", "tss":"-66", "DevID":"0.1.1.", "Senal":"115200,8N1", "ConPenod":"60", "DevINumber":"0"}         |          |
| 16.12.2019 8:28                    | 37.73.104.7   | -87  | 352054053164506 | 89380062300041234195 | NONE   | 0.1.1.    | 115200,8N1 |             | 60          | ("MSISDN": "NONE", TMEI": "352054053164556", "ICCID": "89380062300041234195", "tss": "67", "DevID": "0.1.1.", "Serial": "115200,8N1", "ConPeriod": "60", "DevIAumber": "0"}   |          |
| 16.12.2019 7:28                    | 37.73.104.7   | -88  | 352054053164506 | 89380062300041234195 | NONE   | 0.1.1.    | 115200,8N1 |             | 60          | [\HSISDH':'NONE", TME'':'352054053164506", TCCID'': 89380062300041234195", "trail": "68", "DevID': "0.1.1.", "Serial": "115200, 8N1", "ConPeriod": "60", "DevNumber": "0"]    |          |
| 16.12.2019 6:28                    | 37.73.104.7   | -85  | 352054053164506 | 89380062300041234195 | NONE   | 0.1.1.    | 115200,8N1 |             | 60          | ("MSISDN": "NONE", "IMEI": "352054053164506", "ICCID":" 89380062300041234195", "sof": "65", "DevID": "0.1.1.", "Serial": "115200,8N1", "ConPeriod": "60", "DevInumber": "0")  |          |
| 16.12.2019 5:25                    | 37.73.79.90   | -84  | 352054053164506 | 89380062300041234195 | NONE   | 0.1.1.    | 115200,8N1 |             | 60          | ["MSISDN":"NOHE", "IMEI": "352054053164506", "ICCID":" 89380062300041234195", "sel":" 84", "DevID": "0.1.1.", "Serial":" 115200,8N1", "ConPeriod": "60", "DevILmber": "0"]    |          |
| 16.12.2019 4:25                    | 37.73.79.90   | -83  | 352054053164506 | 89380062300041234195 | NONE   | 0.1.1     | 115200,8N1 |             | 60          | ("MSISDN":"NOKE", "JMEI": "352054053164506", "ICCID":" 89380062300041234195", "rss":"-63", "DevID":"0.1.1.", "Serial":"115200,8N1", "ConPeriod":"60", "DevINimber":"0"}       |          |
| 16.12.2019 3:25                    | 37.73.79.90   | -86  | 352054053164506 | 89380062300041234195 | NONE   | 0.1.1.    | 115200,8N1 |             | 60          | [%SISDN': NONE", TMEI': 152054053164506", TCCID': '89380062300041234195", 'res'', '66", 'DevID': '0.1.1.', 'Serai': '115200,8%1', 'ConPeriod': '60', 'DevIumber': '0']        |          |
| 16.12.2019 2:25                    | 37.73.79.90   | -85  | 352054053164506 | 89380062300041234195 | NONE   | 0.1.1.    | 115200,8N1 |             | 60          | ("MSISON": "NOME", "IMEI": "352054053164506", "ICCID": "89300062300041234195", "rss": "65", "DevID": "0.1.1.", "Senal": "115200,8N1", "ConPeriod": "60", "DevInumber": "0")   |          |
| 16.12.2019 1:22                    | 37.73.67.240  | -84  | 352054053164506 | 89380062300041234195 | NONE   | 0.1.1.    | 115200,8N1 |             | 60          | ("MSISDN":"NONE", TMEI": "352054053164506", TCCID": "89380062300041234195", "Issi": "44", 'DevID": "0.1.1.", 'Seria": "115200,8N1", 'ConPeriod": "60", 'DevNumber": "0"}      | ė.       |
| 16-12-2019 0:22                    | 37.73.67.240  | -85  | 352054053164506 | 89380062300041234195 | NONE   | 0.1.1.    | 115200,8N1 |             | 60          | [MSISDN": NONE", TMEI1: 352054053164506", TCCID': 89380062300041234195", "ssl": "85", "DevID': "0.1.1.", "Serial": "115200,8N1", "ComPeriod": "60", "DevIniter": "0"]         |          |
| 15.12.2019 23:22                   | 37.73.67.240  | -86  | 352054053164506 | 89380062300041234195 | NONE   | 0.1.1.    | 115200,8N1 |             | 60          | ("MSISDN":"NONE","IMEI":"IS2054053164506","ICCID":" 89380062300041234195","1s8":"46","DevID":"0.1.1.", "Senal":"115200,8N1","ConPeriod":"60","DevIDumber":"0"}                | í -      |
| 15.12.2019 22:22                   | 37.73.67.240  | -85  | 352054053164506 | 89380062300041234195 | NONE   | 0.1.1.    | 115200,8N1 |             | 60          | ("MSISDN": "NORE", THE': "352054053164506", "CCID": "89380062900041234195", "res": "85", "DevID": "0.1.1.", "Serial": "115200,841", "ConPeriod": "60", "DevNumber": "0"]      |          |
| 15.12.2019 21:19                   | 88.154.83.36  | -85  | 352054053164506 | 89380062300041234195 | NONE   | 0.1.1.    | 115200,8N1 |             | 60          | ('MSISDN':'NONE'', JMEI': '352054053164506', 'ICCD':' 89380062300041234195', 'tse', '64', 'tse', 'bevD':'0.1.1.', 'Senal': '115200,8N1', 'ConPeriod': '60', 'DevRumber': '0'} |          |
| 15.12.2019 20:19                   | 88.154.83.36  | -86  | 352054053164506 | 89380062300041234195 | NONE   | 0.1.1.    | 115200,8N1 |             | 60          | ("MSISDN": "NONE", TMEI": "352054053164506", TCCID": "89380062300041234195", "issi": "86", "DevID": "0.1.1.", "Serial": "115200,8N1", "ConPeriod": "60", "DevNumber ": "0")   | 2        |
| 15.12.2019 19:19                   | 88.154.83.36  | -84  | 352054053164506 | 89380062300041234195 | NONE   | 0.1.1.    | 115200,8N1 |             | 60          | ["MSISDN":"NONE", TMEET:"352054053164506", TCCID":" 89380062300041234195", "tsel":"44", 'DevID":"0.1.1.", "Serial":"115200,8N1", "ConPeriod":"60", 'DevNumber":"0"]           | 6        |
| 15.12.2019 18:19                   | 89,154.83.36  | -85  | 352054053164506 | 89380062300041234195 | NONE   | 0.1.1.    | 115200,8N1 |             | 60          | [\MSISDN':\NONE", JMEI', 'JS2054053164506", 'ICCID':' 89380062300041234195", 'tss'; 'BeyD':'0.1.1.', 'Senal':'115200,8N1', 'ConPeriod':'60", 'Derthumber':'0'}                | -        |
| 15.12.2019 17:16                   | 88.154.251.87 | -87  | 352054053164506 | 89380062300041234195 | NONE   | 0.1.1.    | 115200,8N1 |             | 60          | [YMSISDN'] YKNE", TMEI'1'352054053164506", TCCID'1' 89380062300041234195", 'tran'1' 67", DevID'1'0.1. L.', 'Senal'1' 115200,8N1', 'ConPend'1'80', 'DevIkumber'1'0']           |          |
| 15.12.2019 16:16                   | 88.154.251.87 | -85  | 352054053164506 | 89380062300041234195 | NONE   | 0.1.1.    | 115200,8N1 |             | 60          | (MSISDN*:NONE", UMEI": '152054053164506", 'ICCID': '89380062300041234195", 'tas'', '85", 'DevID': '0.1.1.', 'Senal': '115200,8N1', 'ConPenod': '60", 'DevIDumber': '0'}       | 1        |
| 15.12.2019 15:16                   | 88.154.251.87 | -83  | 352054053164506 | 89380062300041234195 | NONE   | 0.1.1.    | 115200,8N1 |             | 60          | (*MSISDN*: *NONE*,*IME!*)*352054053164506*,*ICCID*:* 89380062300041234195*,*Issi*:*-83*,*DevID*:*0.1.1.*,*Serial*:*115200,8N1*,*ComPeriod*:*60*,*DevNumber*:*0*}              | -        |
| HE HE E Record 1 o                 | f 100         | 6 A  |                 |                      |        |           |            |             |             | - 3                                                                                                    | 11/1     |

Панель інструментів схожа з попередньою формою:

**Оновити** – оновити дані.

*Друк* – друк або експорт в файл останніх 100 записів підключень.

*Експорт* – експорт в файл Excel.